# 在RV130和RV130W上新增和配置訪問規則

# 目標

網路裝置提供基本的流量過濾功能和訪問規則。存取規則是存取控制清單(ACL)中的單一專案 ,它根據通訊協定、來源和目的地IP位址或網路組態來指定允許或拒絕規則(轉送或捨棄封包 )。

本文檔的目的是向您展示如何在RV130和RV130W上新增和配置訪問規則。

# 適用裝置

·RV130

·RV130W

## 軟體版本

1

·版本1.0.1.3

# 新增和配置訪問規則

#### 設定預設出站策略

步驟1.登入到Web配置實用程式並選擇Firewall > Access Rules。Access Rules頁面隨即開啟

| Access F   | Rules              |             |            |                 |           |                |     |  |
|------------|--------------------|-------------|------------|-----------------|-----------|----------------|-----|--|
| Default Or | utbound Policy     |             |            |                 |           |                |     |  |
| Policy:    | Allow O Deny       |             |            |                 |           |                |     |  |
| Access F   | Rule Table         |             |            |                 |           |                |     |  |
| Filter: Ac | Action Matches All | ✓           | Status     | Connection Type | Source IP | Destination IP | Log |  |
| No (       | data to display    |             |            |                 |           |                |     |  |
| Add R/     | ow Edit            | Enable Disa | ble Delete | Reorder         |           |                |     |  |
|            |                    |             |            |                 |           |                |     |  |

步驟2.在*Default Outbound Policy*區域中,按一下所需的單選按鈕為出站流量選擇策略。當沒 有配置任何訪問規則或Internet訪問策略時,應用該策略。預設設定為**Allow**,允許所有到 Internet的流量通過。

| Access Rules        |  |
|---------------------|--|
| Policy:  Allow Deny |  |
| Access Rule Table   |  |

·允許 — 允許所有型別的流量從LAN傳到Internet。

·拒絕——阻止所有型別的流量從LAN傳到Internet。

步驟3.按一下Save以儲存設定。

| Access Ri      | ules                                                |                                        |                       |                 |           |                |     |
|----------------|-----------------------------------------------------|----------------------------------------|-----------------------|-----------------|-----------|----------------|-----|
| Default Out    | bound Policy                                        |                                        |                       |                 |           |                |     |
| Policy:        | Allow © Deny                                        |                                        |                       |                 |           |                |     |
|                |                                                     |                                        |                       |                 |           |                |     |
| Access Ru      | Access Rule Table                                   |                                        |                       |                 |           |                |     |
|                |                                                     |                                        |                       |                 |           |                |     |
| Filter: Actio  | on matches All                                      | •                                      |                       |                 |           |                |     |
| Filter: Actio  | on matches All<br>Action                            | <ul> <li>✓</li> <li>Service</li> </ul> | Status                | Connection Type | Source IP | Destination IP | Log |
| Filter: Actio  | on matches All<br>Action<br>ta to display           | ▼<br>Service                           | Status                | Connection Type | Source IP | Destination IP | Log |
| Filter: Action | on matches All<br>Action<br>ta to display<br>/ Edit | Service     Enable     Disa            | Status<br>able Delete | Connection Type | Source IP | Destination IP | Log |

## 新增訪問規則

步驟1.登入到Web配置實用程式並選擇Firewall > Access Rules。Access Rules視窗開啟:

| Access F   | Rules                                                    |                             |                       |                 |           |                |     |
|------------|----------------------------------------------------------|-----------------------------|-----------------------|-----------------|-----------|----------------|-----|
| Default Or | utbound Policy                                           |                             |                       |                 |           |                |     |
| Policy:    | Allow O Deny                                             |                             |                       |                 |           |                |     |
| Access F   | Rule Table                                               |                             |                       |                 |           |                |     |
|            |                                                          |                             |                       |                 |           |                |     |
| Filter: Ac | tion matches All                                         | •                           |                       |                 |           |                |     |
| Filter: Ac | tion matches All                                         | ▼                           | Status                | Connection Type | Source IP | Destination IP | Log |
| Filter: Ac | tion matches All Action data to display                  | ▼ Service                   | Status                | Connection Type | Source IP | Destination IP | Log |
| Filter: Ac | tion matches All<br>Action<br>data to display<br>ow Edit | Service     Enable     Disa | Status<br>able Delete | Connection Type | Source IP | Destination IP | Log |

步驟2.按一下Access Rule Table中的Add Row以新增新的訪問規則。

| Access    | ccess Rules                                                   |                         |                       |                 |           |                |     |
|-----------|---------------------------------------------------------------|-------------------------|-----------------------|-----------------|-----------|----------------|-----|
| Default   | Outbound Policy                                               |                         |                       |                 |           |                |     |
| Policy:   | Allow O Deny                                                  |                         |                       |                 |           |                |     |
|           |                                                               |                         |                       |                 |           |                |     |
| Access    | Access Rule Table                                             |                         |                       |                 |           |                |     |
|           | Trano Tabio                                                   |                         |                       |                 |           |                |     |
| Filter: A | Action matches All                                            | •                       |                       |                 |           |                |     |
| Filter: A | Action matches All                                            | ✓                       | Status                | Connection Type | Source IP | Destination IP | Log |
| Filter: A | Action matches All<br>Action<br>data to display               | ▼<br>Service            | Status                | Connection Type | Source IP | Destination IP | Log |
| Filter: A | Action matches All<br>Action<br>o data to display<br>Row Edit | Service     Enable Disa | Status<br>able Delete | Connection Type | Source IP | Destination IP | Log |

將開啟Add Access Rule頁面:

| Add Access R     | tule                             |                       |
|------------------|----------------------------------|-----------------------|
| Connection Type: | Outbound (LAN > WAN) -           |                       |
| Action:          | Always block -                   |                       |
| Schedule:        | Configure Schedules              |                       |
| Services:        | All Traffic   Configure Services |                       |
| Source IP:       | Any -                            |                       |
| Start:           |                                  | (Hint: 192.168.1.100) |
| Finish:          |                                  | (Hint: 192.168.1.200) |
| Destination IP   | Any -                            |                       |
| Start:           |                                  |                       |
| Finish:          |                                  |                       |
| Log:             | Never -                          |                       |
| Rule Status:     | Enable                           |                       |
| Save             | Cancel Back                      |                       |

# <u>步驟3.從Connection Type下拉選單中,選擇規則適用的流量型別。</u>

| Connection Type: | Outbound (LAN > WAN)                        |
|------------------|---------------------------------------------|
| Action:          | Outbound (LAN > WAN)<br>Inbound (WAN > LAN) |
| Schedule:        | Configure Schedules                         |
| Services:        | All Traffic   Configure Services            |
| Source IP:       | Any -                                       |
| Start:           |                                             |
| Finish:          |                                             |

·傳出(LAN > WAN) — 規則影響來自本地網路(LAN)並傳出到網際網路(WAN)的資料包。

·入站(WAN > LAN) — 規則影響來自Internet(WAN)並進入本地網路(LAN)的資料包。

·傳入(WAN > DMZ) — 規則影響來自網際網路(WAN)並進入非軍事區(DMZ)子網的資料包。 步驟4.從Action下拉選單中,選擇匹配規則時要執行的操作。

| Connection Type: | Outbound (LAN > WAN) -               |                       |
|------------------|--------------------------------------|-----------------------|
| Action:          | Always block                         |                       |
| Schedule:        | Always block<br>Always allow redules |                       |
| Services:        | Allow by schedule Configure Services |                       |
| Source IP:       | Any -                                |                       |
| Start:           |                                      | (Hint: 192.168.1.100) |
| Finish:          |                                      | (Hint: 192.168.1.200) |
| Destination IP   | Any -                                |                       |
| Start:           |                                      |                       |
| Finish:          |                                      |                       |
| Log:             | Never -                              |                       |
| Rule Status:     | Enable                               |                       |

可用選項定義如下:

·始終阻止 — 如果條件匹配,則始終拒絕訪問。跳至步驟6。

·始終允許 — 如果條件匹配,則始終允許訪問。跳至步驟6。

·按計畫阻止 — 如果在預配置的計畫期間條件匹配,則拒絕訪問。

·按時間表允許 — 如果在預配置的計畫期間條件匹配,則允許訪問。

步驟5.如果您在步驟4中選擇了**按進度表阻止**或**按進度表允許**,請從*Schedule*下拉選單中選擇 相應的進度表。

| Connection Type: | Outbound (LAN > WAN) -              |                       |
|------------------|-------------------------------------|-----------------------|
| Action:          | Allow by schedule -                 |                       |
| Schedule:        | test_schedule Configure Schedules   |                       |
| Services:        | test_schedule_1  Configure Services |                       |
| Source IP:       | Any -                               |                       |
| Start:           |                                     | (Hint: 192.168.1.100) |
| Finish:          |                                     | (Hint: 192.168.1.200) |
| Destination IP   | Any -                               |                       |
| Start:           |                                     |                       |
| Finish:          |                                     |                       |
| Log:             | Never -                             |                       |
| Rule Status:     | Enable                              |                       |

**附註:要建立或編輯排程,請按一下配置排程**。如需詳細資訊和准則,請參閱<u>在RV130和</u> <u>RV130W上設定時間表</u>。

| Connection Type: | Outbound (LAN > WAN)       | •                   |                       |
|------------------|----------------------------|---------------------|-----------------------|
| Action:          | Allow by schedule 👻        |                     |                       |
| Schedule:        | test_schedule 👻 📿          | Configure Schedules |                       |
| Services:        | All Traffic                | Configure Services  |                       |
| Source IP:       | DNS                        |                     |                       |
| Start:           | HTTP<br>HTTP Secondary     |                     | (Hint: 192.168.1.100) |
| Finish:          | HTTPS<br>HTTPS Secondary   |                     | (Hint: 192.168.1.200) |
| Destination IP   | TFTP<br>IMAP               |                     |                       |
| Start:           | NNTP<br>POP3               |                     |                       |
| Finish:          | SNMP<br>SMTP               |                     |                       |
| Log:             | TELNET<br>TELNET Secondary |                     |                       |
| Rule Status:     | TELNET SSL<br>Voice(SIP)   |                     |                       |

步驟6.從服務下拉選單中選擇訪問規則適用的服務型別。

**附註:如果要新增或編輯服務,請按一下配置服務**。如需詳細資訊和准則,請參閱<u>RV130和</u> <u>RV130W上的服務管理組態</u>。

#### 為出站流量配置源和目標IP

如果在新增訪問規則的第3步中選擇了**出站(LAN > WAN)**作為連線型別,請按照本節中的步驟 操作<u>。</u>

**附註:**如果在新增訪問規則的步驟3中選擇了入站連線型別,請跳至下一部分: <u>為入站流量配</u> <u>置源和目標IP</u>。 步驟1。從*Source* IP下拉選單中選擇要定*義源*IP的方式。對於出站流量,來源IP是指防火牆規 則將應用的一個或多個地址(在LAN中)。

| Connection Type: | Outbound (LAN > WAN) -                   |
|------------------|------------------------------------------|
| Action:          | Allow by schedule 👻                      |
| Schedule:        | test_schedule  Configure Schedules       |
| Services:        | VOIP   Configure Services                |
| Source IP:       | Any                                      |
| Start:           | Any Single Address (Hint: 192.168.1.100) |
| Finish:          | (Hint: 192.168.1.200)                    |
| Destination IP   | Any -                                    |
| Start:           |                                          |
| Finish:          |                                          |
| Log:             | Never -                                  |
| Rule Status:     | Enable                                   |

可用選項定義如下:

·Any — 適用於來自本地網路中任何IP地址的流量。因此,請將*Start*和*Finish*欄位留空。如果 選擇此選項,請跳至步驟4。

·單個地址 — 適用於來自本地網路中單個IP地址的流量。在Start欄位中輸入IP地址。

·地址範圍 — 適用於來自本地網路中IP地址範圍的流量。在*開始*欄位中輸入範圍的開始IP地 址,在*完成*欄位中輸入結束IP地址以設定範圍。

步驟2.如果您在步驟1中選擇了**單個地址**,請在*開始*欄位中輸入要應用於訪問規則的IP地址 ,然後跳至步驟4。如果您在步驟1中選擇了**地址範圍**,請在*開始*欄位中輸入要應用於訪問規 則的開始IP地址。

| Connection Type: | Outbound (LAN > WAN) -              |                       |
|------------------|-------------------------------------|-----------------------|
| Action:          | Allow by schedule 🔻                 |                       |
| Schedule:        | test_schedule   Configure Schedules |                       |
| Services:        | VOIP   Configure Services           |                       |
| Source IP:       | Single Address 💌                    |                       |
| Start:           | 10.10.14.100                        | (Hint: 192.168.1.100) |
| Finish:          |                                     | (Hint: 192.168.1.200) |
| Destination IP   | Any -                               |                       |
| Start:           |                                     |                       |
| Finish:          |                                     |                       |
| Logi             |                                     |                       |
| Lug.             | Never -                             |                       |

步驟3.如果您在步驟1中選擇了**地址範圍**,請在*完成*欄位中輸入用於封裝訪問規則的IP地址範 圍的結束IP地址。

| Connection Type:                                       | Outbound (LAN > WAN) -                        |
|--------------------------------------------------------|-----------------------------------------------|
| Action:                                                | Allow by schedule 👻                           |
| Schedule:                                              | test_schedule  Configure Schedules            |
| Services:                                              | VOIP   Configure Services                     |
| Source IP:                                             | Address Range 👻                               |
| Start:                                                 | 10.10.14.100 (Hint: 192.168.1.100)            |
|                                                        |                                               |
| Finish:                                                | 10.10.14.175 (Hint: 192.168.1.200)            |
| Finish:<br>Destination IP                              | 10.10.14.175 (Hint: 192.168.1.200)<br>Any     |
| Finish:<br>Destination IP<br>Start:                    | 10.10.14.175 (Hint: 192.168.1.200)<br>Any •   |
| Finish:<br>Destination IP<br>Start:<br>Finish:         | 10.10.14.175 (Hint: 192.168.1.200) Any        |
| Finish:<br>Destination IP<br>Start:<br>Finish:<br>Log: | 10.10.14.175 (Hint: 192.168.1.200) Any  Never |

步驟4.從*Destination IP*下拉選單中選擇要定義目標IP的方式。對於出站流量,目標IP是指本地 網路中允許或拒絕流量的地址(在WAN中)。

| Connection Type: | Outbound (LAN > WAN) -              |                       |
|------------------|-------------------------------------|-----------------------|
| Action:          | Allow by schedule -                 |                       |
| Schedule:        | test_schedule   Configure Schedules |                       |
| Services:        | VOIP   Configure Services           |                       |
| Source IP:       | Address Range 👻                     |                       |
| Start:           | 10.10.14.100                        | (Hint: 192.168.1.100) |
| Finish:          | 10.10.14.175                        | (Hint: 192.168.1.200) |
| Destination IP   | Any                                 |                       |
| Start:           | Single Address<br>Address Range     |                       |
| Finish:          |                                     |                       |
| Log:             | Never -                             |                       |
| Rule Status:     | Enable                              |                       |

·Any — 適用於流向公共Internet中任何IP地址的流量。因此,請將Start和Finish欄位留空。

·單一地址 — 適用於通向公共Internet中單個IP地址的流量。在Start欄位中輸入IP地址。

·地址範圍 — 適用於流向公共Internet中一系列IP地址的流量。在*開始*欄位中輸入範圍的開始 IP地址,在*完成*欄位中輸入結束IP地址以設定範圍。

步驟5.如果您在步驟4中選擇了**Single Address**,請在*Start*欄位中輸入將應用於訪問規則的 IP地址。如果您在**步驟**4中選擇了地址範圍(Address Range),請在*Start*欄位中輸入將應用於 訪問規則的起始IP地址。

| Connection Type: | Outbound (LAN > WAN) -              |                       |
|------------------|-------------------------------------|-----------------------|
| Action:          | Allow by schedule -                 |                       |
| Schedule:        | test_schedule   Configure Schedules |                       |
| Services:        | VOIP   Configure Services           |                       |
| Source IP:       | Address Range 👻                     |                       |
| Start:           | 10.10.14.100                        | (Hint: 192.168.1.100) |
| Finish:          | 10.10.14.175                        | (Hint: 192.168.1.200) |
| Destination IP   | Single Address 👻                    |                       |
| Start:           | 192.168.1.100                       | D                     |
| Finish:          |                                     |                       |
| Log:             | Never -                             |                       |
| Rule Status:     | Enable                              |                       |

#### 步驟6.如果您在步驟4中選擇了**地址範圍**,請在*完成*欄位中輸入用於封裝訪問規則的IP地址範 圍的結束IP地址。

| Connection Type: | Outbound (LAN > WAN) -              |                       |
|------------------|-------------------------------------|-----------------------|
| Action:          | Allow by schedule -                 |                       |
| Schedule:        | test_schedule   Configure Schedules |                       |
| Services:        | VOIP   Configure Services           |                       |
| Source IP:       | Address Range 👻                     |                       |
| Start:           | 10.10.14.100                        | (Hint: 192.168.1.100) |
| Finish:          | 10.10.14.175                        | (Hint: 192.168.1.200) |
| Destination IP   | Address Range 🔻                     |                       |
| Start:           | 192.168.1.100                       |                       |
| Finish:          | 192.168.1.170                       | )                     |
| Log:             | Never -                             |                       |
| Rule Status:     | Enable                              |                       |

## <u>配置入站流量的源和目標IP</u>

如果在<u>新增訪問規則</u>的步驟3中選擇了**入站(WAN>LAN)**或入**站(WAN>DMZ)**作為連線型別 ,請按照本節中的步驟操作。

步驟1。從*Source* IP下拉選單中選擇要定*義源*IP的方式。對於入站流量,源IP是指應用防火牆 規則的一個或多個地址(在WAN中)。

| Connection Type: | Inbound (WAN > LAN)                    |
|------------------|----------------------------------------|
| Action:          | Allow by schedule 👻                    |
| Schedule:        | test_schedule  Configure Schedules     |
| Services:        | All Traffic   Configure Services       |
| Source IP:       | Any                                    |
| Start:           | Any<br>Single Address<br>Address Dense |
| Finish:          | (Hint: 192.168.1.200)                  |
| Destination IP   | Any -                                  |
| Start:           |                                        |
| Finish:          |                                        |
| Log:             | Never -                                |
| Rule Status:     | Enable                                 |

·Any — 適用於源自公共Internet中任何IP地址的流量。因此,請將*Start*和*Finish*欄位留空。 如果選擇此選項,請跳至步驟4。

·單個地址 — 適用於來自公共Internet中單個IP地址的流量。在Start欄位中輸入IP地址。

·地址範圍 — 適用於源自公共Internet中一系列IP地址的流量。在*開始*欄位中輸入範圍的開始 IP地址,在*完成*欄位中輸入結束IP地址以設定範圍。

步驟2.如果您在步驟1中選擇了**單個地址**,請在*開始*欄位中輸入要應用於訪問規則的IP地址 ,然後跳至步驟4。如果您在步驟1中選擇了**地址範圍**,請在*開始*欄位中輸入要應用於訪問規 則的開始IP地址。

| Connection Type: | Inbound (WAN > LAN)                 |                       |
|------------------|-------------------------------------|-----------------------|
| Action:          | Allow by schedule -                 |                       |
| Schedule:        | test_schedule   Configure Schedules |                       |
| Services:        | All Traffic   Configure Services    |                       |
| Source IP:       | Address Range 👻                     |                       |
| Start:           | 192.168.1.100                       | (Hint: 192.168.1.100) |
| Finish:          |                                     | (Hint: 192.168.1.200) |
| Destination IP   | Single Address 👻                    |                       |
| Start:           |                                     |                       |
| Finish:          |                                     |                       |
| Log:             | Never -                             |                       |
| Rule Status:     | Enable                              |                       |

步驟3.如果您在步驟1中選擇了**地址範圍**,請在*完成*欄位中輸入用於封裝訪問規則的IP地址範 圍的結束IP地址。

| Connection Type:                            | Inbound (WAN > LAN)                 |                       |
|---------------------------------------------|-------------------------------------|-----------------------|
| Action:                                     | Allow by schedule 👻                 |                       |
| Schedule:                                   | test_schedule   Configure Schedules |                       |
| Services:                                   | All Traffic   Configure Services    |                       |
| Source IP:                                  | Address Range 👻                     |                       |
| Start:                                      | 192.168.1.100                       | (Hint: 192.168.1.100) |
| Finish:                                     | 192.168.1.200                       | (Hint: 192.168.1.200) |
|                                             |                                     |                       |
| Destination IP                              | Single Address 👻                    |                       |
| Destination IP<br>Start:                    | Single Address 👻                    |                       |
| Destination IP<br>Start:<br>Finish:         | Single Address 👻                    |                       |
| Destination IP<br>Start:<br>Finish:<br>Log: | Single Address                      |                       |

步驟4.在*Destination* IP下拉選單下方的*Start*欄位中輸入目*標IP的*單個地址。對於入站流量 ,目標IP是指允許或拒絕來自公共Internet的流量的地址(在LAN中)。

| Connection Type: | Inbound (WAN > LAN)                 |                       |
|------------------|-------------------------------------|-----------------------|
| Action:          | Allow by schedule 👻                 |                       |
| Schedule:        | test_schedule   Configure Schedules |                       |
| Services:        | All Traffic   Configure Services    |                       |
| Source IP:       | Address Range 👻                     |                       |
| Start:           | 192.168.1.100                       | (Hint: 192.168.1.100) |
| Finish:          | 192.168.1.200                       | (Hint: 192.168.1.200) |
| Destination IP   | Single Address 👻                    |                       |
| Start:           | 10.10.14.2                          |                       |
| Finish:          |                                     |                       |
| Log:             | Never -                             |                       |
| Rule Status:     | Enable                              |                       |

**附註:如果在**新增訪問規則的步驟3中選擇了入站(WAN > DMZ)作為連線型別,則目標IP的單個地址將自動配置為啟用的DMZ主機的IP地址。

### 記錄和啟用訪問規則

步驟1。如果您希望路由器在資料包與規則匹配時建立日誌,請在*Log*下拉選單中選擇Always 。如果希望匹配規則時永不進行記錄,請選擇Never。

| Start:       | 192.168.1.100   |
|--------------|-----------------|
| Finish:      | 192.168.1.170   |
| Log:         | Never           |
| Rule Status: | Never<br>Always |

步驟2.選中Enable 覈取方塊以啟用訪問規則。

| Add Access Rule  |                                    |                       |  |  |  |
|------------------|------------------------------------|-----------------------|--|--|--|
| Connection Type: | Outbound (LAN > WAN) -             |                       |  |  |  |
| Action:          | Allow by schedule -                |                       |  |  |  |
| Schedule:        | test_schedule  Configure Schedules |                       |  |  |  |
| Services:        | VOIP  Configure Services           |                       |  |  |  |
| Source IP:       | Address Range 👻                    |                       |  |  |  |
| Start:           | 10.10.14.100                       | (Hint: 192.168.1.100) |  |  |  |
| Finish:          | 10.10.14.175                       | (Hint: 192.168.1.200) |  |  |  |
| Destination IP   | Address Range 👻                    |                       |  |  |  |
| Start:           | 192.168.1.100                      |                       |  |  |  |
| Finish:          | 192.168.1.170                      |                       |  |  |  |
| Log:             | Never -                            |                       |  |  |  |
| Rule Status:     | Enable                             |                       |  |  |  |
| Save Cancel Back |                                    |                       |  |  |  |

步驟3.按一下Save以儲存設定。

| Add Access Rule  |                                    |                       |  |  |  |
|------------------|------------------------------------|-----------------------|--|--|--|
| Connection Type: | Outbound (LAN > WAN) -             |                       |  |  |  |
| Action:          | Allow by schedule 👻                |                       |  |  |  |
| Schedule:        | test_schedule  Configure Schedules |                       |  |  |  |
| Services:        | VOIP  Configure Services           |                       |  |  |  |
| Source IP:       | Address Range 👻                    |                       |  |  |  |
| Start:           | 10.10.14.100                       | (Hint: 192.168.1.100) |  |  |  |
| Finish:          | 10.10.14.175                       | (Hint: 192.168.1.200) |  |  |  |
| Destination IP   | Address Range 👻                    |                       |  |  |  |
| Start:           | 192.168.1.100                      |                       |  |  |  |
| Finish:          | 192.168.1.170                      |                       |  |  |  |
| Log:             | Never -                            |                       |  |  |  |
| Rule Status:     | Enable                             |                       |  |  |  |
| Save (           | Cancel Back                        |                       |  |  |  |

*訪問規則表*將使用新配置的訪問規則進行更新。

| Access Rules                                        |             |            |                      |                             |                               |       |  |
|-----------------------------------------------------|-------------|------------|----------------------|-----------------------------|-------------------------------|-------|--|
| Configuration settings have been saved successfully |             |            |                      |                             |                               |       |  |
| Default Outbound Policy                             |             |            |                      |                             |                               |       |  |
| Policy:      Allow      Deny                        |             |            |                      |                             |                               |       |  |
| Access Rule Table                                   |             |            |                      |                             |                               |       |  |
| Filter: Action matches All                          | •           |            |                      |                             |                               |       |  |
| Action                                              | Service     | Status     | Connection Type      | Source IP                   | Destination IP                | Log   |  |
| Allow by schedule                                   | VOIP        | Enabled    | Outbound (LAN > WAN) | 10.10.14.100 ~ 10.10.14.175 | 192.168.1.100 ~ 192.168.1.170 | Never |  |
| Add Row Edit                                        | Enable Disa | ble Delete | Reorder              |                             |                               |       |  |
| Save Cancel                                         |             |            |                      |                             |                               |       |  |

#### 關於此翻譯

思科已使用電腦和人工技術翻譯本文件,讓全世界的使用者能夠以自己的語言理解支援內容。請注 意,即使是最佳機器翻譯,也不如專業譯者翻譯的內容準確。Cisco Systems, Inc. 對這些翻譯的準 確度概不負責,並建議一律查看原始英文文件(提供連結)。